## **Anleitung WebCam, Stativ und Freisprechanlage**

**EXTERNE WebCam:** Die externe hochauflösende WebCam wird über das mitgelieferte USB Kabel an Ihr Laptop mit der Videokonferenzsoftware angeschlossen.

- 1. Drehen Sie das WebCam Gewinde auf die Stativ Schraube.
- 2. Verbinden Sie das gelb markierte Kabel mit WebCam und Laptop.
- 3. Die WebCam wird nach ca. 15 Sec. automatisch von Ihrem Laptop erkannt und installiert. Sollte das nicht der Fall sein, stecken Sie das USB Kabel an einen anderen USB Port am Laptop ein.
- 4. Wählen Sie in Ihrer Videokonferenzsoftware die Logitech / PanaCast WebCam aus.
- 5. Bei PanaCast WebCams ist eine zusätzliche Stromversorgung optional. Beachten Sie: Die WebCam kann heiß werden. Das ist nicht ungewöhnlich.
- Einstellen der WebCam in der Videokonferenzsoftware:
- In VidyoConnect klicken Sie auf das Zahnradsymbol (Einstellungen) rechts oben.
   Wählen Sie Audio/Video aus. Wählen Sie unter Kamera die PanaCast / Logitech WebCam aus.
- In Zoom klicken Sie rechts oben auf das Zahnradsymbol (Einstellungen).
   Wählen Sie unter Kamera die PanaCast / Logitech WebCam aus.
   Wenn Sie sich bereits in einem Zoom Raum eingewählt haben, können Sie einfach über das Kamerasymbol die Kamera einstellen bzw. wechseln.
- In BigBlueButton klicken Sie unten auf das Kamerasymbol um Ihre Kamera freizugeben.
   Alle verfügbaren WebCams werden automatisch unter Kameraeinstellungen gesucht.
   Wählen Sie die PanaCast / Logitech WebCam und die Übertragungsqualität aus.

**STATIV:** Das Stativ für die WebCam ist höhenverstellbar.

- 1. Klappen Sie die Aritierungsschnallen auf und stellen Sie die WebCam Höhe ein.
- 2. Schließen Sie wieder die Aritirungschnallen.
- 3. Klappen Sie nun die drei Füße des Stativs auf.

**FREISPRECHANLAGE:** Eine Freisprechanlage besteht aus Mikrofon(en) und Lautsprecher.

- 1. Verbinden Sie die Freisprechanlage über das mitgelieferte grün markierte USB Kabel mit dem Laptop.
- 2. Die Freisprechanlage wird nach ca. 15 Sec. automatisch von Ihrem Laptop erkannt und installiert.
- 3. Wenn Sie zwei Freisprechanlagen (eine kaskadierbare Freisprechanlage) haben, werden diese mit dem mitgelieferten Netzwerkkabel und mit einen zusätzlichen (Strom-) Netzteil verbunden.
- 4. Wählen Sie sowohl Mikrofon als auch Lautsprecher in Ihrer Videokonferenzsoftware aus.

- Einstellen der Freisprechanlage in der Videokonferenzsoftware:

- In VidyoConnect klicken Sie auf das Zahnradsymbol (Einstellungen) rechts oben.

- Wählen Sie **Audio/Video** aus. Wählen Sie unter **Mikrofon** und **Lautsprecher** Jabra / Chat150 / Chat160 aus.
- In **Zoom** klicken Sie rechts oben auf das **Zahnradsymbol (Einstellungen)**.

Wählen Sie unter Audio Jabra / Chat150 / Chat160 aus.

Wenn Sie sich bereits in einem Zoom Raum eingewählt haben, können Sie einfach über das **Kopfhörersymbol** die Lautsprecher und Mikrofon einstellen bzw. wechseln.

In BigBlueButton verbinden Sie sich mit Audio mit der VC und klicken auf das Symbol 
 Wählen Sie nun Mikrofon und Lautsprecher Jabra / Chat150 / Chat160 aus.

Wandlautsprecher in Hörsälen / Seminarräumen: Um die Wandlautsprecher auszuwählen, Schließen Sie Ihr Laptop über das HDMI Kabel an und wählen Sie den Eintrag Crestron aus.

Hilfe und Tel. Support erhalten Sie vom Team der Medientechnik: Telefon: 069/798-36111

Mail: mt-support@uni-frankfurt.de